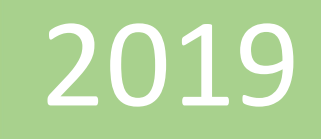

## Realizar acciones en las columnas

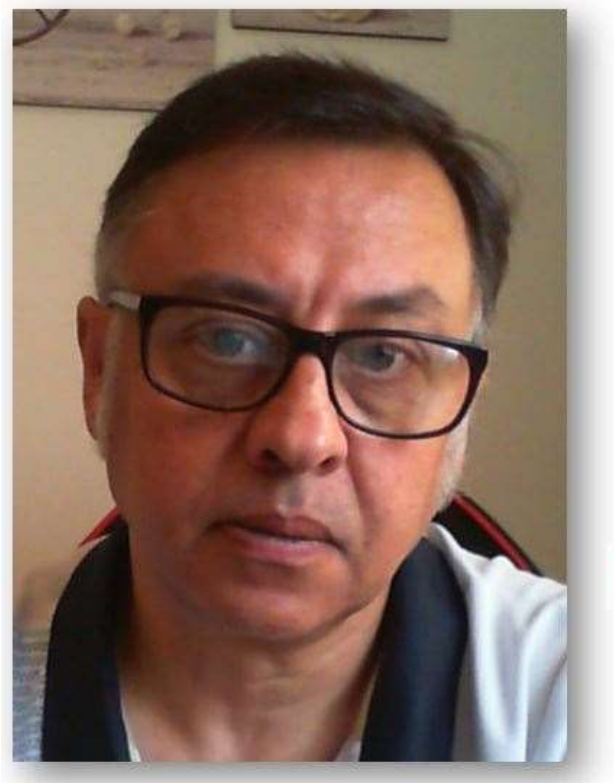

## **Microsoft Excel**

Miguel Ángel Franco Garcia Docente en Microsoft Excel

Miguel Angel Franco Garcia

**PowerPivot** 

7-7-2019

## Realizar acciones en las columnas de datos en Power Pivot

Como sabes la unidad de referencia en los modelos de Power Pivot es la columna, a diferencia de cuando trabajamos en Excel, que es la celda.

A continuación, vas a conocer como trabajar con las columnas, de manera que vas a aprender a agregar, a inmovilizarla, a cambiar el ancho, para ello, te sitúas en la pestaña diseño dentro del editor de Power Pivot, y, dentro de diseño, el primer grupo de trabajo, denominado columnas, es el que vamos a ver a continuación.

Image: Solution of the second stateImage: Solution of the second statePowArchivoInicioDiseñarImage: Solution of the second state $f_X$ AgregarInmovilizar \*AgregarAnchoColumnas

selecciono, por ejemplo, fecha venta, y, a continuación vamos a cambiar e ancho de la columna.

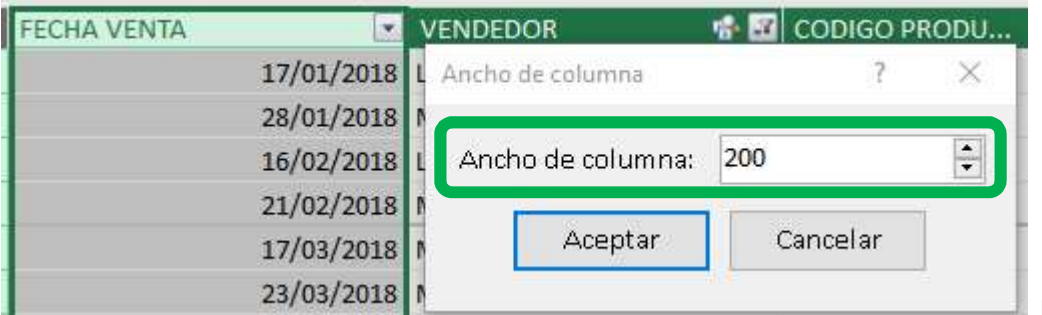

El ancho de ahora es 200.

Si lo queremos cambiar, por ejemplo, a 100, podemos escribirlo, o usar los botones de arriba y abajo, y, aceptar.

Ya hemos cambiado el ancho de la columna, es posible, también hacerlo pinchando y arrastrando, como ya conocías en Excel.

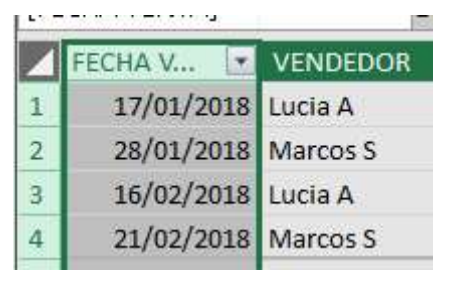

Miguel Ángel Franco García Página 1 | 4

Otra posibilidad interesante con respecto a las columnas es que la puedes inmovilizar, en este caso, he inmovilizado fecha venta, lo que quiere decir que a medida que nos vamos desplazando hacia la derecha, esta primera columna quedaría fija, y, nos iría mostrando las sucesivas columnas que fuesen apareciendo.

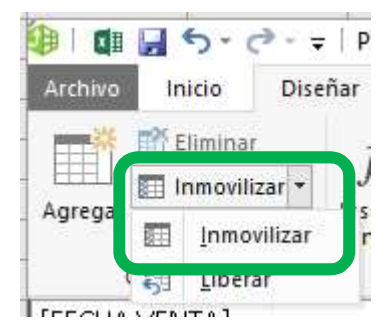

Para movilizar la columna inmovilizada, me sitúo en inmovilizar, y, elijo liberar.

Para eliminar columnas que en un momento dado no necesitamos, me sitúo en la columna que quiero eliminar, y, pulso este icono.

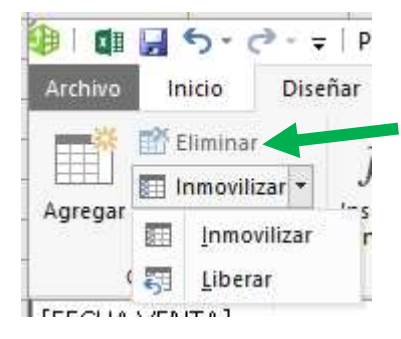

Aparecerá un mensaje de si estoy seguro, en caso afirmativo, hacemos clic en sí.

Miguel Ángel Franco García Página 2 | 4

Si quiero recuperar la columna, ya no puedo hacerlo, entonces, mucho cuidado con eliminar columnas, puesto que en los botones rehacer, y, deshacer no queda registrada la acción.

Por último, siempre vas a tener esta columna en los modelos para seguir agregando datos.

| UNIDADES VENDIDAS | 37 | Agregar columna |
|-------------------|----|-----------------|
|                   | 21 |                 |
|                   | 24 |                 |
|                   | 21 |                 |
|                   | 23 |                 |

Si pulso en el botón agregar, lo que hace es que me lleve al primer dato de esa columna.

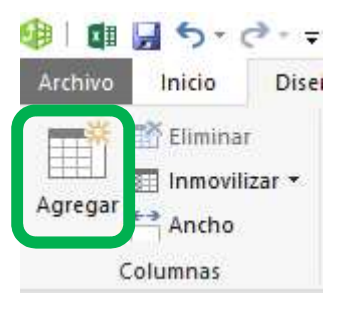

Para desmarcarlo hago clic en cualquier otro lado de la tabla.

Estas son las opciones que tenemos a la hora de cambiar el diseño de las columnas en un modelo de Power Pivot.

Miguel Ángel Franco García Página 4 | 4